### http://duson.perso.sfr.fr/atelier\_info.html

# Question 4

Je souhaite imprimer 4 photos 9x13 cm sur du papier photos A4. Comment procéder ?

## Séthode rapide avec le système d'exploitation Windows XP.

- Ouvrir *l'Explorateur Windows* (touche *Windows* + E)
- Sélectionner les 4 photos à imprimer [important : affichées dans le même format : *Paysage* (ou *Portrait*)].
- Désactiver si nécessaire l'affichage des dossiers en cliquant sur l'icône *Dossiers* (pour afficher les commandes *Gestion des images* dans le volet gauche).
- Cliquer sur la commande : Imprimer les images sélectionnées dans le volet Gestion des images.

**Note** : dans le cas où cette commande ne s'affiche pas dans le volet *Gestion des images*, effectuer un clic **droit** et sélectionner la commande : *Imprimer*, dans le menu contextuel affiché.

- L'assistant Impression des photographies s'affiche à l'écran. Cliquer sur Suivant:
- Une fenêtre s'ouvre à nouveau avec l'affichage des photos sélectionnées. Cliquer sur Suivant.

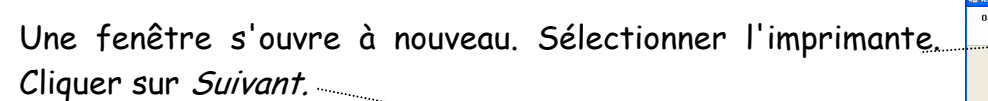

 Une fenêtre s'ouvre à nouveau. Sélectionner une configuration dans la liste

ATTENTION : à ce stade, ne cliquez pas sur *Suivant*; avant d'avoir sélectionné la configuration souhaitée. Sinon l'impression de vos 4 photos sélectionnées s'effectuera suivant la configuration sélectionnée, par défaut, par Windows.

Cliquer sur Suivant
L'impression se lance...

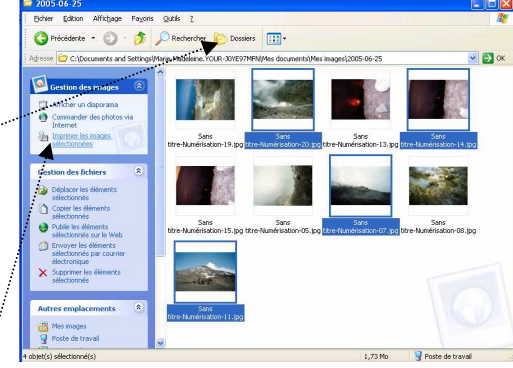

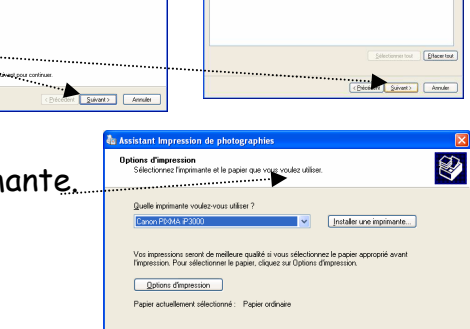

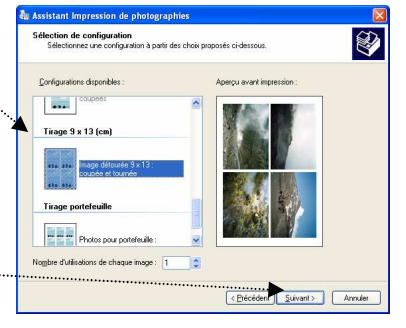

< Eré

# Méthode rapide avec le système d'exploitation Windows Vista.

 Ouvrir la Galerie de photos Windows : cliquer sur le bouton Démarrer, puis cliquer sur Galerie de photos parmi les Programmes affichés (en liste)<sup>--</sup> à gauche,

Si le programme n'apparaît pas dans la liste, taper *galerie* dans le champ. *Rechercher* pour que ce programme s'affiche parmi les *Programmes*.

Information sur la Galerie Photos de Windows Vista (extraits du site Microsoft) En haut de l'écran, la barre d'outils vous propose des raccourcis vers les tâches courantes et diverses informations.

A gauche, la barre de navigation classique vous permet d'accéder facilement aux options de classement.

En bas de l'écran, la barre de commande vous permet de lancer un diaporama d'un simple clic.

- Importer le dossier contenant vos photos à imprimer dans la *Galerie de photos Windows* par la commande *Fichier, Ajouter un dossier à la galerie.*
- Sélectionner les 4 photos à imprimer
- Cliquer sur la commande *Imprimer* de la barre de menu. Cliquer sur *Imprimer*.
- Une fenêtre *Imprimer la page* s'affiche. Elle se présente avec deux volets principaux.
- Faire coulisser le volet de droite pour afficher la présentation 9x13 (4) et la sélectionner.
- Cliquer sur Imprimer....
- Méthode rapide avec le système d'exploitation Windows Seven. Mode opératoire identique à celui décrit pour Windows Vista
- Une autre méthode est proposée dans PhotoFiltre (Fiche 13 sur la page http://duson.perso.sfr.fr/Details/photof.html) pour ceux qui ont eu version Windows antérieure à la version Windows XP.
  - Note : il existe des logiciels fournis lors de l'achat d'une imprimante qui permettent l'impression par lots comme *Easy-PhotoPrint* de *Canon*.

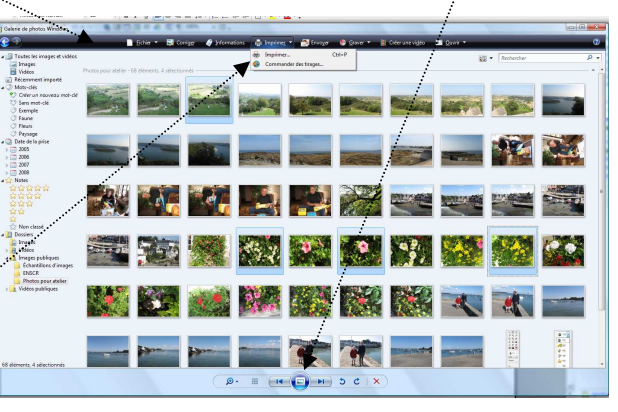

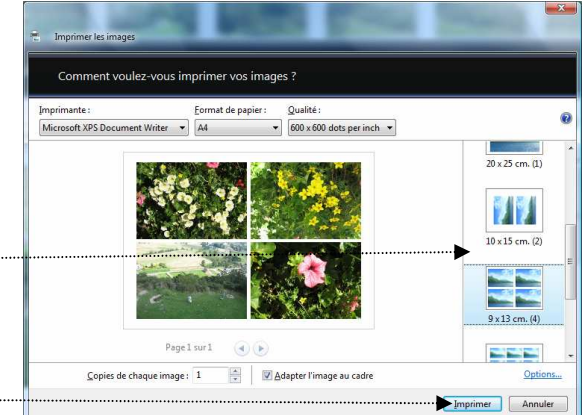

| Tous les programmes                     | Aide et suppo |
|-----------------------------------------|---------------|
|                                         | Programmes    |
| Centre de sauvegarde et de restauration | Parrieau de c |
| 🞯 Mosilia Firefax                       | Connesion     |
| Photofiltre Studio                      | Réceau        |
| Microsoft Photo Editor                  | Ordinateur    |
| Lecteur Windows Media                   | Documents re  |
| OpenOffice.org Impress                  | Rechercher    |
| Explorateur Windows                     | Jeux          |
| Microsoft Word                          | Musique       |